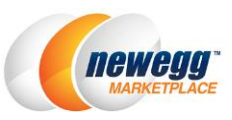

# **Global Payment Options Setup Guide**

In an effort to continue providing the best possible experience for our sellers, Newegg has partnered with three renowned global payment and currency exchange service providers- **Payoneer, World First, and PingPong**, which will allow our global sellers to transfer funds from Newegg into seller's local bank account with their preferred currency\*. Please review the following for the process of setting up the new payment option.

\*Currently World First and PingPong services are not available for the Newegg Canada Marketplace, other terms and conditions may apply to each service provider.

### Select Payment Options

There are three payment options available for global sellers to choose from:

- Bank-to-bank wire transfer
- Third-party international money transfer service
  - o <u>Payoneer</u>
  - o <u>World First</u>
  - o <u>PingPong</u>

Important Note: Your NEW Newegg Marketplace seller account will not be activated without a valid seller payment option selected.

# Bank-to-bank Wire Transfer

A bank-to-bank wire transfer can be made from Newegg to your bank account for revenue payments.

#### How it works

- 1. Access Seller Portal, then open <u>Manage Account</u> > <u>Account Settings</u> > <u>Tab: Financial Information</u>
- 2. Enter your international bank account during seller registration or via Newegg Seller Portal.

| Account Information | User Account Settings        | Seller Information     | Subcategory Reference   | ]                      |
|---------------------|------------------------------|------------------------|-------------------------|------------------------|
| Business Informatio | n Financial Information      | Address Information    | Notification Options    | Login Settings         |
| Wire Transfer (     | Primary, Status: Approved)   | 🔍 Palioneer 😨 🔍 🔤      | orldFirst 🛛 🔍 pingpon   | gø                     |
| Bank and Pa         | yment Information            |                        |                         |                        |
| () A bank-to-bar    | nk wire transfer can be made | from Newegg to your ba | ink account for revenue | payments. [Learn more] |
|                     | * SWIET Code:                | 23452345dfg            |                         |                        |
|                     | * Papk Nome:                 | 4500 4500 4500-4-4-4   |                         |                        |
|                     | " Dalik Name.                | 45234523452tgtgtgtg    |                         |                        |
|                     | * Full Bank Account Number:  | *****4523              |                         |                        |
|                     | *Bank Address:               | 3452345234             |                         |                        |
|                     | Bank Address2:               | 523452345              |                         |                        |
|                     | *Bank City:                  | 23452345               |                         |                        |
|                     | *Bank State / Province:      | 234523452345           |                         |                        |
|                     | * Bank Country / Region:     | Hong Kong              | •                       |                        |
|                     | *Bank Zipcode:               | 3452345                |                         |                        |
|                     | * Reneficiary Name:          | Test Assount (DV 01    |                         |                        |

- 3. Newegg will verify seller identity to make sure you can receive payment correctly.
- 4. Your sales revenue will be paid into your bank account by Newegg.

### Third-party International Money Transfer Service: Payoneer

**Payoneer** is a cross-border payment platform that provides online money transfer and currency conversion services for online sellers. It's easy to sign up and receive your Newegg payments into your Payoneer account, where they can be easily withdrawn directly to your home bank account in your local currency.

### How it works

- 1. Access Seller Portal, then open Manage Account > Account Settings > Tab: Financial Information
- 2. You can review the current Bank and Payment Information setting. When you are ready to switch, click "EDIT" to start.
- 3. Select Payoneer by click on radio button next to Payoneer's logo: Payoneer There are two options available:
  - Brand new sign up
  - Using existing Payoneer account
  - 3.1. Brand new sign up
    - 3.1.1. For new sign up, please follow the step by step registration.

| er is a cross-border payment platform that provides online money transfer and currency conversion services for online sellers. It's easy to sign up and receive your Newegg payments in<br>here they can be easily withdrawn directly to your home bank account in your local currency. [Learn more]<br>Select your language: English I I I I I I I I I I I I I I I I I I I                                                                                                    | d Payment Information                                                                                                    |                                                                                                    |                                              |
|----------------------------------------------------------------------------------------------------|----------------------------------------------------------------------------------------------------|----------------------------------------------------------------------------------------------------|----------------------------------------------|
| English     English     English <th>er is a cross-border payment platform that provides online money transfer a<br/>here they can be easily withdrawn directly to your home bank account in you</th> <th>nd currency conversion services for online sellers. It's easy to<br/>ır local currency. [Learn more]</th> <th>sign up and receive your Newegg payments int</th>                                                                                                    | er is a cross-border payment platform that provides online money transfer a<br>here they can be easily withdrawn directly to your home bank account in you | nd currency conversion services for online sellers. It's easy to<br>ır local currency. [Learn more]                                                                                                    | sign up and receive your Newegg payments int |
| FAQs       Contact Us       My Account         Playoneer Sign Up       Already have a Payoneer account?         Cetting Started       Contact Details       Security Details       Almost Done         Please fill in the fields in Latin characters only       Circk Herre!       Click Herre!         Please fill in the fields in Latin characters only       Image: Company's logal name       Image: Company's logal name       Image: Company'                                                                                                    | newegg.                                                                                                    | Select your language: E                                                                                                    | inglish <b>Palonee</b>                       |
| Payoneer Sign Up   Cetting Started   Contact Details   Security Details   Amost Done   Please fill in the fields in Latin characters only   Company's legal name   Type of business legal entity   Contact person's full name   Test Account 4PX 01   Contact person's full name   Test Sandbox   Email address   portalsandbox10@gmail.com                                                                                                    | FAQs Contact Us My Account                                                                                                    |                                                                                                    |                                              |
| Getting Started Contact Details Security Details Atmost Done   Please fill in the fields in Latin characters only   Company's legal name   Test Account 4PX 01     Image: Test Sandbox   Image: Test Sandbox 10@gmail.com   Re-enter email address   portalsandbox10@gmail.com                                                                                                    | Payoneer Sign Up                                                                                                    |                                                                                                    | Already have a                               |
| Please fill in the fields in Latin characters only         Company's legal name         Test Account 4PX 01         Image: Contact person's legal entity         Image: Contact person's legal entity         Image: Contact person's legal entity         Image: Contact person's legal entity         Image: Contact person's left name         Test Sandbox         Image: Contact person's left name         Test Sandbox         Image: Contact person's left name         Test Sandbox         Image: Contact person's left name         Image: Contact person's left name         Test Sandbox         Image: Contact person's left name         Image: Contact person's left name         Test Sandbox 10@gmail.com         Image: Contact person left name         Image: Contact person's left name         Image: Contact person's left name         Image: Contact person's left name         Image: Contact person's left name         Image: Contact person's left name         Image: Contact person's left name         Image: Contact person's left name         Image: Contact person's left name         Image: Contact person's left name         Image: Contact person's left name         Image: Contact person's left name <td< td=""><td>Getting Started Contact Details Security Details Almost Done</td><td></td><td>Payoneer account?</td></td<>                                                                                                    | Getting Started Contact Details Security Details Almost Done                                                                                               |                                                                                                    | Payoneer account?                            |
| Please fill in the fields in Latin characters only         Company's legal name         Test Account 4PX 01         Image: Image of Dusiness legal entity         Contect person's full name         Test Sandbox         Email address         portalsandbox10@gmail.com         Re-enter email address         portalsandbox10@gmail.com                                                                                                    |                                                                                                    |                                                                                                    | Click Here!                                  |
| Compare Interference of Dustiness In Each (Character's Only)         Test Account 4PX 01       ?         Type of business legal entity       ?         Contact person's ful name       ?         Test Sandbox       ?         Email address       ?         portalsandbox10@gmail.com       ?                                                                                                    | Diaze fill in the fields in Latin sharesters only                                                                                                    |                                                                                                    |                                              |
| Test Account 4PX 01       3         Type of business legal entity       3         Contact person's full name       3         Test Sandbox       3         Email address       3         portalsandbox10@gmail.com       3         Re-enter email address       3         portalsandbox10@gmail.com       3                                                                                                    | Company's legal name                                                                                                    |                                                                                                    |                                              |
| Type of business legal entity       Image: Contact person's full name       Image: Contact person's full name       Image: Con | Test Account 4PX 01                                                                                                    | 0                                                                                                    |                                              |
| Contact person's full name       Test Sandbox       Email address       portalSandbox10@gmail.com       Re-enter email address       portalSandbox10@gmail.com                                                                                                    | Type of business legal entity                                                                                                    | 0                                                                                                    |                                              |
| Email address<br>portalsandbox10@gmail.com<br>Re-enter email address<br>portalsandbox10@gmail.com                                                                                                    | Contact person's full name                                                                                                    | 0                                                                                                    |                                              |
| portalsandbox10@gmail.com       Re-enter email address       portalsandbox10@gmail.com                                                                                                    | Test Sandbox                                                                                                    | U Contraction of the second second se |                                              |
| Re-enter email address<br>portalsandbox10@gmail.com                                                                                                    | r Email address                                                                                                    |                                                                                                    |                                              |
| por taisandubar loeginair.com                                                                                                    | Email address<br>portalsandbox10@gmail.com                                                                                                    | 0                                                                                                    |                                              |
|                                                                                                    | Email address<br>portalsandbox10@gmail.com<br>Re-enter email address                                                                                       | 0                                                                                                    |                                              |

3.1.2. Once the registration information is completely filled, you will be directed to a confirmation page. IMPORTANT! Please make sure to click "Save" button to complete the application.

| count Information User     | r Account Settings Seller Information Su                                                           | ubcategory Reference                                                                                                    |                                         |
|----------------------------|----------------------------------------------------------------------------------------------------|----------------------------------------------------------------------------------------------------|-----------------------------------------|
| Susiness Information Fi    | nancial Information Address Information                                                            | Notification Options                                                                                                    |                                         |
| Wire Transfer (Primary,    | Status: Approved)      Paloneer      World                                                         | first 🛛                                                                                                    |                                         |
| Bank and Payment           | Information                                                                                        |                                                                                                    |                                         |
| 1 Payoneer is a cross-b    | oorder payment platform that provides online mo                                                    | oney transfer and currency conversion services for online sellers. It's easy to sign up and receive                                                                      | your Newegg payments into your Payoneer |
| account, where they can    | be easily withdrawn directly to your nome bank                                                     | account in your local currency. [Learn more]                                                                                                    |                                         |
|                            | newegg.com                                                                                         |                                                                                                    |                                         |
|                            | Marketplace                                                                                        |                                                                                                    |                                         |
| -                          | Thank vou!                                                                                         |                                                                                                    |                                         |
|                            | Your Payoneer application has been                                                                 | n received and is being reviewed!                                                                                                    |                                         |
| 1                          | Don't forget to click "Save" or "Subr                                                              | nit" button below.                                                                                                    |                                         |
|                            |                                                                                                    |                                                                                                    |                                         |
|                            |                                                                                                    |                                                                                                    |                                         |
|                            |                                                                                                    |                                                                                                    |                                         |
|                            | Dear Valued Newegg Marketplace Selle                                                               | ır,                                                                                                    | Confirmation                            |
|                            | Thank you for choosing Payoneer as your pay<br>confirmed, you will receive an e-mail notification  | yment option! Your application is currently under Payoneer and Newegg review. Once<br>ion within 2-3 business days.                                                      |                                         |
|                            | Please note that your application will be revie<br>account or having an existing Payoneer acco     | wed by both Payoneer and Newegg separately. Successfully signing up for a Payoneer<br>unt does not guarantee you can be paid by Newegg Marketplace through your Payoneer |                                         |
|                            | account. Only the Payoneer account Newegg<br>Marketplace. [Learn more]                             | Marketplace has reviewed and qualified can be used to accept payments from Newegg                                                                                        |                                         |
|                            | To learn more about Payoneer service, please<br><u>Newegg Marketplace Support</u> for any question | e refer to our <u>Global Seller Payment Options</u> and <u>FAQ</u> or contact <u>Payoneer</u> . You can email<br>ns.                                                     |                                         |
|                            | Sincerely.                                                                                         |                                                                                                    |                                         |
|                            | Newegg Marketplace                                                                                 |                                                                                                    |                                         |
|                            |                                                                                                    | /                                                                                                    |                                         |
|                            |                                                                                                    |                                                                                                    |                                         |
|                            |                                                                                                    |                                                                                                    |                                         |
|                            |                                                                                                    | Questions? Please Contact a Marketplace Representative.                                                                                                    |                                         |
|                            |                                                                                                    | © 2000-2015 Newegg Inc. All rights reserved.                                                                                                    | (newegg                                 |
| Business License and W-8 I | Information                                                                                        |                                                                                                    |                                         |
|                            | Business License:                                                                                  | Download Uploaded File                                                                                                    |                                         |
|                            | Upload Business License:                                                                           | Select files                                                                                                    |                                         |
|                            | W - 8 BEN Form:                                                                                    | Download Uploaded File                                                                                                    |                                         |
|                            | opidad w - o bely rom:                                                                             | Select files                                                                                                    |                                         |
|                            |                                                                                                    | If you don't have the W-8 BEN form, please visit www.irs.gov and<br>search for "W-8 BEN" form.                                                                           |                                         |
|                            |                                                                                                    | The maximum allowed file size is 10MB                                                                                                    |                                         |
|                            |                                                                                                    |                                                                                                    |                                         |

- 3.1.3. Newegg will notify the result of application by email. If your application was not accepted, you can consider different <u>payment solutions</u> or <u>choose a different payment option</u>.
- 3.2. Using existing Payoneer account

1

3.2.1. If you already have account with Payoneer, please click on the option "Already have a Payoneer Account? Click Here!" to continue.

| Rusiness Information                     | Einancial Information                                   | Address Information                                    | Notification Ontions                                      | Login Sottings                            |                               |              |                                                    |     |
|------------------------------------------|---------------------------------------------------------|--------------------------------------------------------|-----------------------------------------------------------|-------------------------------------------|-------------------------------|--------------|----------------------------------------------------|-----|
| O Wire Transfer (Prim                    | ary, Status: Approved)                                  | Paloneer @ World                                       |                                                           | Login Settings                            |                               |              |                                                    |     |
| Bank and Paym                            | ent Information                                         |                                                        |                                                           |                                           |                               |              |                                                    |     |
| Payoneer is a cro<br>account, where they | oss-border payment platfor<br>can be easily withdrawn d | m that provides online mo<br>irectly to your home bank | oney transfer and currency<br>account in your local curre | conversion services<br>ency. [Learn more] | for online sellers. It's easy | / to sign up | and receive your Newegg payments into your Payon   | eer |
|                                          | newegg <sup>.</sup>                                     |                                                        |                                                           |                                           | Select your language:         | English      | ✓ Pa oneer                                         |     |
| F                                        | AQs Contact Us                                          | My Account                                             |                                                           |                                           |                               |              |                                                    |     |
| Pa                                       | AYONEER Sign                                            | i Up<br>ils Security Details /                         | Nmost Done                                                |                                           |                               |              | Already have a<br>Payoneer account?<br>Click Here! |     |
| 2                                        |                                                         |                                                        |                                                           |                                           |                               |              |                                                    |     |

3.2.2. A Payoneer directly login page will be prompted. Please log in and continue.

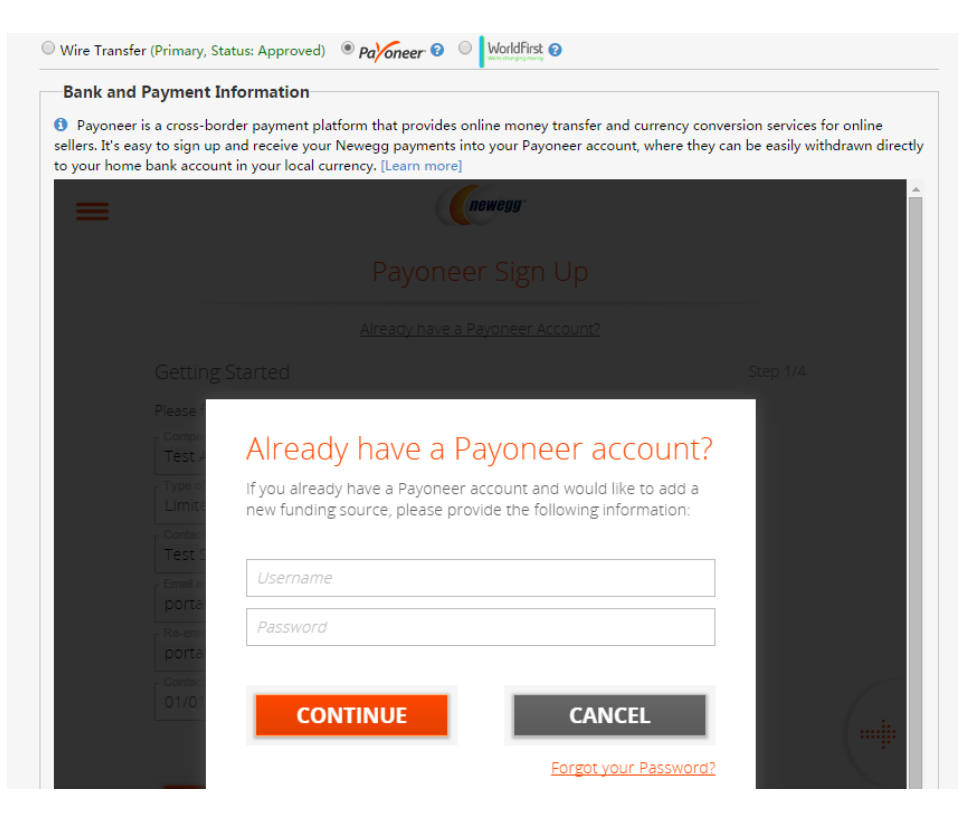

3.2.3. Once the account authentication is submitted, you will be directed to a confirmation page. IMPORTANT! Please make sure to click "Save" button to complete the application.

| Account Information                   | User Account Settings Seller Information S                                                                            | ibcategory Reference                                                                                                    |                                         |
|---------------------------------------|----------------------------------------------------------------------------------------------------|----------------------------------------------------------------------------------------------------|-----------------------------------------|
| Business Information                  | Financial Information Address Information                                                                             | Notification Options                                                                                                    |                                         |
| O Wire Transfer (Pri                  | imary, Status: Approved) 💿 Paloneer 🥹 🔍 World                                                                         | ist 📀                                                                                                    |                                         |
| Bank and Pay                          | ment Information                                                                                                    |                                                                                                    |                                         |
| Payoneer is a c<br>account, where the | ross-border payment platform that provides online m                                                                   | ney transfer and currency conversion services for online sellers. It's easy to sign up and receive<br>account in your local currency. [Learn more]                      | your Newegg payments into your Payoneer |
|                                       |                                                                                                    |                                                                                                    | Â                                       |
|                                       | <b>Newegg</b> .com<br>Marketplace                                                                                     |                                                                                                    |                                         |
|                                       |                                                                                                    |                                                                                                    |                                         |
|                                       | Thank you!                                                                                                    |                                                                                                    |                                         |
|                                       | Your Payoneer application has bee                                                                                     | n received and is being reviewed!                                                                                                    |                                         |
|                                       | Don't forget to click "Save" or "Sub                                                                                  |                                                                                                    |                                         |
|                                       |                                                                                                    |                                                                                                    |                                         |
|                                       |                                                                                                    |                                                                                                    |                                         |
|                                       |                                                                                                    |                                                                                                    | Confirmation                            |
|                                       | Dear Valued Newegg Marketplace Selle<br>Thank you for choosing Payoneer as your pa                                    | r,<br>/ment option! Your application is currently under Pavoneer and Newegg review. Once                                                                                |                                         |
|                                       | confirmed, you will receive an e-mail notifical                                                                       | on within 2-3 business days.                                                                                                    |                                         |
|                                       | account or having an existing Payoneer acco<br>account. Only the Payoneer account Newego<br>Marketplace. [Learn more] | Ind does not guarantee you can be paid by Newegg Marketplace through your Payoneer<br>Marketplace has reviewed and qualified can be used to accept payments from Newegg |                                         |
|                                       | To learn more about Payoneer service, pleas                                                                           | e refer to our <u>Global Seller Payment Options</u> and <u>FAQ</u> or contact <u>Payoneer</u> . You can email                                                           |                                         |
|                                       | ivery due to any due to any due to                                                                                    | 19.                                                                                                    |                                         |
|                                       | Sincerely,<br>Newegg Marketplace                                                                                      |                                                                                                    |                                         |
|                                       |                                                                                                    | /                                                                                                    | - 1                                     |
|                                       |                                                                                                    |                                                                                                    |                                         |
|                                       |                                                                                                    |                                                                                                    |                                         |
|                                       |                                                                                                    | Questions? Please Contact a Marketplace Representative.                                                                                                    |                                         |
|                                       |                                                                                                    | @ 2000-2015 Newegg Inc. All rights reserved.                                                                                                    | ( (newegg                               |
| Business License and                  | I W-8 Information                                                                                                    |                                                                                                    |                                         |
|                                       | Business License:                                                                                                    | Download Uploaded File                                                                                                    |                                         |
|                                       | opioad business License:                                                                                              | Select files                                                                                                    |                                         |
|                                       | W - 8 BEN Form:<br>Upload W - 8 BEN Form:                                                                             | Download Uploaded File                                                                                                    |                                         |
|                                       |                                                                                                    | If you don't have the W-8 BEN form stease visit www.irs.gov.and                                                                                                    |                                         |
|                                       |                                                                                                    | search for "W-8 BEN" form.                                                                                                    |                                         |
|                                       |                                                                                                    | The maximum anowed the starts 10Mb                                                                                                    |                                         |
|                                       |                                                                                                    | CANCEL                                                                                                    |                                         |

# Third-party International Money Transfer Service: World First

**World First** is a leading foreign exchange company specializing in solutions for online marketplace sellers. They can provide you with access to a U.S. bank account, through which you can receive revenue payments from Newegg. You can then arrange for your funds to be transferred to your home bank account at a time of your choosing and in your local currency. World First offers competitive exchange rates to help ensure you keep more of your money when it's sent home.

### How it works

- 1. Access Seller Portal, then open Manage Account > Account Settings > Tab: Financial Information
- 2. You can review the current Bank and Payment Information setting. When you are ready to switch, click "EDIT" to start.
- 3. Select World First by click on radio button next to World First's logo: WorldFirst There are two options available:
  - Brand new sign up
  - Using existing World First account
  - 3.1. Brand new sign up
    - 3.1.1. Select the country you are doing business from the drop-down list.

| Account Settings                                                                                                    |                                                                                 |                                                                      | \$                                                                         | Manage Account > Account Settings                                               |
|----------------------------------------------------------------------------------------------------|---------------------------------------------------------------------------------|----------------------------------------------------------------------|----------------------------------------------------------------------------|---------------------------------------------------------------------------------|
| Account Information User Account Settings Seller Information Sub                                                                                                    | ocategory Reference                                                             |                                                                      |                                                                            |                                                                                 |
| Business Information Financial Information Address Information                                                                                                    | Notification Options Login Set                                                  | tings                                                                |                                                                            |                                                                                 |
| 🛇 Wire Transfer (Primary, Status: Approved) 🛛 Paloneer 🛛 💿 🔤                                                                                                    | rst 🕑                                                                           |                                                                      |                                                                            |                                                                                 |
| Bank and Payment Information                                                                                                    |                                                                                 |                                                                      |                                                                            |                                                                                 |
| O World First is a leading foreign exchange company specializing in solut<br>from Newegg. You can then arrange for your funds to be transferred to yo<br>keep more of your money when it's sent home. [Learn more] | tions for online marketplace sellers. T<br>our home bank account at a time of y | hey can provide you with access<br>our choosing and in your local cu | to a U.S. bank account, through wh<br>urrency. World First offers competit | hich you can receive revenue payments<br>tive exchange rates to help ensure you |
| Registered Region                                                                                                    | UK                                                                              | •                                                                    | ן                                                                          |                                                                                 |
|                                                                                                    | Please Select<br>UK<br>Australia                                                |                                                                      |                                                                            |                                                                                 |
| Business License and W-8 Information                                                                                                    | Hong Kong                                                                       |                                                                      |                                                                            |                                                                                 |
| Business License:                                                                                                    | Mainland China                                                                  |                                                                      |                                                                            |                                                                                 |
| Upload Business License:                                                                                                    | Singapore<br>France                                                             |                                                                      |                                                                            |                                                                                 |
| W - 8 BEN Form:                                                                                                    | Other                                                                           |                                                                      |                                                                            |                                                                                 |

3.1.2. There are two options to continue:

3.1.2.1. Sign Up. Click "Sign up" to be redirected to World First's official site to continue.

|                                                                                   | Account Settings                                                                                                    |
|-----------------------------------------------------------------------------------|----------------------------------------------------------------------------------------------------|
| We're changing money 🗶 For You 🔟 For Your Business 🏹 For Online Sellers Support - | Account Information User Account Settings Seller Information Subcategory Ref     Business Information Financial Information Address Information Notification                                                                                                    |
| You're on your way Half-way there You're done!<br>Ailready a client? Login here   | <ul> <li>Wire Transfer (Primary, Status: Approved) Parfoneer (Wurdeficit (Primary), Status: Approved) (Wurdeficit (Primary), Status: Approved) (Wurdeficit (</li></ul> |
| 🗸 Sign up 🔶                                                                       | Registered Region UK<br>Sign Up pr Call me back                                                                                                    |
| Create an online seller account                                                   | Business License and W-8 Information                                                                                                    |
| Heads up you must be authorised by the business to complete this form.            | Business License: Download Uploaded File<br>Upload Business License: Select files                                                                                                    |
| First name Last name                                                              | W - 8 BEN Form: Download Uploaded File                                                                                                    |
|                                                                                   | Upload W - 8 BEN Form: Select files                                                                                                    |

3.1.2.2. **Call me back.** If you would like to have WroldFirst agent to contact you to complete the registration, please select "Call me back" option then leave your contact information on the World First's official site to continue.

| WorldFirst A For You III For Your Business For Online Sellers Support - | Image: Constraint of the second second sec |
|-------------------------------------------------------------------------|----------------------------------------------------------------------------------------------------|
| Call me back                                                            | Account Information     User Account Settings     Seller Information     Subcategory Reference       Business Information     Financial Information     Address Information     Notification Options       Wrie Transfer (Primary, Status: Approved)     Part/Amere Q     Workfirst Q                                                                                                    |
| Please fill in your details below and we will contact you.              | Bank and Payment Information     World First is a leading foreign exchange company specializing in solutions for online marketp     U.S. bank account, through which you can receive revenue payments from Newegg. You can then     home bank account at a time of your choosing and in your local currency. World First offers comp                                                                                                    |
| First name                                                              | Registered Region UK                                                                                                    |
| Surname                                                                 | Business License and W-8 Information     Business License: Download Uploaded File     Upload Business License: Select Sites                                                                                                    |
| Telephone                                                               | W - 8 BEN Form: Download Uploaded File                                                                                                    |

- 3.1.3. Once the registration is completed correctly, you will receive the World First **Client Reference Number** by email. The World First **Client Reference Number** is a unique number assigned to all new clients who register with World First. Note: Your World First client reference number can also be found by logging in to your World First account and selecting 'My profile' under the 'Details' section.
- 3.1.4. Enter the World First Client Reference Number and related bank information under World First section in Seller Portal to complete the payment setup.

| ount Settings                                                                                                    |                                                                                                    |                                                                                                    | r.                                                                               | Manage Account > Account Settin                                                                                              |  |  |
|----------------------------------------------------------------------------------------------------|----------------------------------------------------------------------------------------------------|----------------------------------------------------------------------------------------------------|----------------------------------------------------------------------------------|----------------------------------------------------------------------------------------------------|--|--|
| count Information User Account Settings Selle                                                                                                    | r Information                                                                                                    | Subcategory Reference                                                                                              |                                                                                  |                                                                                                    |  |  |
|                                                                                                    |                                                                                                    |                                                                                                    |                                                                                  |                                                                                                    |  |  |
| Business Information Financial Information Add                                                                                                    | dress Information                                                                                                    | Notification Options                                                                                               | Login Setting                                                                    | 5                                                                                                    |  |  |
| O Wire Transfer (Primary, Status: Approved) O Pa                                                                                                    | neer 🕜 🔍 Wor                                                                                                    | IdFirst 🕜                                                                                                    |                                                                                  |                                                                                                    |  |  |
| Bault and Decision Information                                                                                                    |                                                                                                    |                                                                                                    |                                                                                  |                                                                                                    |  |  |
| Bank and Payment Information                                                                                                    | World First is a leading foreign exchange company specializing in solutions for online marketplace sellers. They can provide you with access to a US |                                                                                                    |                                                                                  |                                                                                                    |  |  |
| Bank and Payment Information     World First is a leading foreign exchange compari                                                                                                    | ny specializing in s                                                                                                    | olutions for online marketpl                                                                                       | ace sellers. They o                                                              | an provide you with access to a U.S.                                                                                         |  |  |
| World First is a leading foreign exchange compare<br>bank account, through which you can receive revenue                                                                                                    | ny specializing in so<br>le payments from I                                                                                                    | olutions for online marketpl<br>Newegg. You can then arran                                                         | ace sellers. They o<br>ge for your funds                                         | an provide you with access to a U.S.<br>s to be transferred to your home bank                                                |  |  |
| • Bank and Payment Information • World First is a leading foreign exchange company bank account, through which you can receive revenu account at a time of your choosing and in your local when it's sent home. [Learn more]                                                                                      | ny specializing in si<br>le payments from I<br>currency. World Fi                                                                                    | olutions for online marketpl<br>Newegg. You can then arran<br>irst offers competitive excha                        | ace sellers. They o<br>ge for your funds<br>nge rates to help                    | an provide you with access to a U.S.<br>s to be transferred to your home bank<br>ensure you keep more of your money          |  |  |
| World First is a leading foreign exchange compare<br>bank account, through which you can receive revenu<br>account at a time of your choosing and in your local<br>when it's sent home. [Learn more]                                                                                                    | ny specializing in s<br>le payments from I<br>currency. World Fi                                                                                     | olutions for online marketpl<br>Newegg. You can then arrar<br>irst offers competitive excha                        | ace sellers. They o<br>ge for your funds<br>nge rates to help                    | an provide you with access to a U.S.<br>to be transferred to your home bank<br>ensure you keep more of your money            |  |  |
| <b>Bank and Payment Information ()</b> World First is a leading foreign exchange comparibank account, through which you can receive revenu account at a time of your choosing and in your local when it's sent home. [Learn more] Registered Region                                                               | ny specializing in s<br>le payments from I<br>currency. World Fi<br>Please Select                                                                    | olutions for online marketpl<br>Newegg. You can then arran<br>irst offers competitive excha                        | ace sellers. They o<br>ge for your funds<br>nge rates to help                    | an provide you with access to a U.S.<br>s to be transferred to your home bank<br>ensure you keep more of your money          |  |  |
| <b>Bank and Payment Information ()</b> World First is a leading foreign exchange comparibank account, through which you can receive revenu account at a time of your choosing and in your local when it's sent home. [Learn more] Registered Region                                                               | ny specializing in s<br>le payments from I<br>currency. World Fi<br>Please Select<br>Sign Up or Call r                                               | olutions for online marketpl<br>Newegg. You can then arran<br>irst offers competitive excha<br>me back             | ace sellers. They o<br>ge for your funds<br>nge rates to help                    | an provide you with access to a U.S.<br>s to be transferred to your home bank<br>ensure you keep more of your money          |  |  |
| World First is a leading foreign exchange compar<br>bank account, through which you can receive revenu<br>account at a time of your choosing and in your local<br>when it's sent home. [Learn more]<br>Registered Region                                                                                          | ny specializing in sa<br>le payments from l<br>currency. World Fi<br>Please Select<br>Sign Up or Call r<br>Ø Already have                            | olutions for online marketpl<br>Newegg. You can then arran<br>irst offers competitive excha<br>me back<br>account? | ace sellers. They o<br>ge for your funds<br>nge rates to help                    | an provide you with access to a U.S.<br>s to be transferred to your home bank<br>ensure you keep more of your money          |  |  |
| World First Client Reference Number:                                                                                                    | ny specializing in sa<br>le payments from l<br>currency. World Fi<br>Please Select<br>Sign Up or Call r<br>I Pleady have                             | olutions for online marketpl<br>Newegg. You can then arran<br>irst offers competitive excha<br>me back<br>account? | ace sellers. They o<br>ge for your funds<br>nge rates to help<br>•<br>How do I c | an provide you with access to a U.S.<br>s to be transferred to your home bank<br>ensure you keep more of your money<br>heck? |  |  |
| World First is a leading foreign exchange compar<br>bank account, through which you can receive revenu<br>account at a time of your choosing and in your local<br>when it's sent home. [Learn more]<br>Registered Region<br>World First Client Reference Number:<br>9-Dinital Routing Number/Eederal ABA Number): | ny specializing in sa<br>le payments from l<br>currency. World Fi<br>Please Select<br>Sign Up or Call r<br>Ø Already have                            | olutions for online marketpl<br>Newegg. You can then arran<br>irst offers competitive excha<br>me back<br>account? | ace sellers. They o<br>ge for your funds<br>nge rates to help<br>How do I c      | an provide you with access to a U.S.<br>s to be transferred to your home bank<br>ensure you keep more of your money<br>heck? |  |  |
| World First is a leading foreign exchange compar<br>bank account, through which you can receive revenu<br>account at a time of your choosing and in your local<br>when it's sent home. [Learn more]<br>Registered Region<br>World First Client Reference Number:<br>9-Digital Routing Number(Federal ABA Number): | ny specializing in sa<br>le payments from l<br>currency. World Fi<br>Please Select<br>Sign Up or Call r<br>Ø Already have                            | olutions for online marketpl<br>Newegg. You can then arran<br>irst offers competitive excha<br>me back<br>account? | ace sellers. They o<br>ge for your funds<br>nge rates to help<br>How do I c      | an provide you with access to a U.S.<br>s to be transferred to your home bank<br>ensure you keep more of your money<br>heck? |  |  |

- 3.1.5. Newegg will notify the result of application by email. If your application was not accepted, you can consider different <u>payment solutions</u> or <u>choose a different payment option</u>.
- 3.2. Using existing World First account
  - 3.2.1. Enter the World First Client Reference Number and related bank information under World First section in Seller Portal.

| O Wire Transfer (Primary, Status: Approved)                                                                                                    | ○ Pa∕oneer 🛛                                                               | WorldFirst ?                                                                             | ⊂ pingpong <b>©</b>                                                                                                    |
|----------------------------------------------------------------------------------------------------|----------------------------------------------------------------------------|------------------------------------------------------------------------------------------|----------------------------------------------------------------------------------------------------|
| Bank and Payment Information                                                                                                    |                                                                            |                                                                                          |                                                                                                    |
| World First is a leading foreign exchange<br>you with access to a U.S. bank account, thro<br>for your funds to be transferred to your home<br>offers competitive exchange rates to help en | company specia<br>ugh which you ca<br>e bank account a<br>isure you keep m | alizing in solutions<br>an receive revenue<br>at a time of your ch<br>iore of your money | for online marketplace sellers. They can provide<br>payments from Newegg. You can then arrange<br>oosing and in your local currency. World First<br>when it's sent home. [Learn more] |
| Registered Region                                                                                                    | Please Select                                                              |                                                                                          | T                                                                                                    |
|                                                                                                    | Sign Up or Call I                                                          | me back                                                                                  |                                                                                                    |
|                                                                                                    | Already have                                                               | account?                                                                                 |                                                                                                    |
| World First Client Reference Number:                                                                                                    |                                                                            |                                                                                          | How to locate your client reference number?                                                                                                    |
| 9-Digital Routing Number(Federal ABA<br>Number):                                                                                                    |                                                                            |                                                                                          |                                                                                                    |
| Bank Account Number:                                                                                                    |                                                                            |                                                                                          |                                                                                                    |

3.2.2. Click "Save" button to submit your request. Newegg will verify entered identity by matching your Newegg seller account profile against World First account holder information. Newegg will notify the result of by email. If your request was not accepted, please contact World First directly for more details.

## Third-party International Money Transfer Service: PingPong

**PingPong** is an innovative global payment facilitator that provides a fast, cost-effective and compliant payment solution tailored to the needs of Chinese cross-border e-commerce merchants. PingPong's payment solution enables e-commerce sellers to receive fund from global online marketplaces to their local bank accounts.

### How it works

- 1. Access Seller Portal, then open <u>Manage Account > Account Settings > Tab: Financial Information</u>
- 2. You can review the current Bank and Payment Information setting. When you are ready to switch, click "EDIT" to start.
- 3. Select PingPong by click on radio button next to PingPong's logo: pinqpong There are two options available:
  - Brand new sign up
  - Using existing PingPong account

| Account Settings                                                                                   | Home >Manage Account > Account Settings                                                                                                    |
|----------------------------------------------------------------------------------------------------|----------------------------------------------------------------------------------------------------|
| Account Information                                                                                | User Account Settings Seller Information Subcategory Reference                                                                                                    |
| Business Information                                                                               | Financial Information Address Information Notification Options Login Settings                                                                                                    |
| Wire Transfer (Prince)                                                                             | mary, Status: Approved) 🔍 Paloneer 🛛 🔍 WorldFirst 🖗 🔍 pingpong 🚱                                                                                                    |
| <ul> <li>Bank and Payl</li> <li>PingPong is ar<br/>tailored to the<br/>sellers to recei</li> </ul> | nent Information<br>innovative global payment facilitator that provides a fast, cost-effective and compliant payment solution<br>needs of Chinese cross-border e-commerce merchants. PingPong's payment solution enables e-commerce<br>ve funds from global online marketplaces to their local bank accounts.[Learn more] |
|                                                                                                    | pingpong                                                                                                    |
|                                                                                                    | 注册PingPong收款账户<br><sub>已拥有PingPong金融账号</sub>                                                                                                    |
|                                                                                                    | 🖂 请输入邮箱账号,作为登录账户                                                                                                    |
|                                                                                                    | 我已阅读并同意《PingPong服务协议》                                                                                                    |
|                                                                                                    | 确认注册                                                                                                    |
|                                                                                                    | 联系PinaPona客服                                                                                                    |

#### 3.1. Brand new sign up

- 3.1.1. Enter your email and Opt-in the check box to accept the PingPong service agreement.
- 3.1.2. Click the "Confirm Registration" button to submit your request. IMPORTANT! Please make sure to click "Save" button to complete the application.

| PingPong is an involution<br>PingPong is an involving global payment facilitator that provides a fast, cost-effective and compliant payment solution<br>taitored to the needs of Chinese cross-border e-commerce merchants. PingPong's payment solution enables e-commerce<br>sellers to receive funds from global online marketplaces to their local bank accounts.[Learn more]<br><b>pingPong</b><br><b>pingPong</b> | Pank and Payment Information                                                                                                    | we confidence hundle and a                                                                                                    |
|----------------------------------------------------------------------------------------------------|----------------------------------------------------------------------------------------------------|----------------------------------------------------------------------------------------------------|
| 定册PingPong收款账户   ご拥有PingPong金融账号   「「「」 常已调读开阅读(PingPong服务协议)」   」 常已阅读开阅读(PingPong服务协议)」   」 我已阅读开阅读(PingPong服务协议)」   」 我已问点中的ges服   xese and W-8 Information    Exese and W-8 Information    Exes in Download Uploaded File    Upload Business License:   Select files    W-8 BEN-F Form    Select files    If you don't have the W-8 BEN form,   please visit Wavefus for   Ping Pong                                                                                                    | <ul> <li>PingPong is an innovative global pay<br/>tailored to the needs of Chinese cros<br/>sellers to receive funds from global o</li> </ul> | yment facilitator that provides a fast, cost-effective and compliant payment solution<br>is-border e-commerce merchants. PingPong's payment solution enables e-commerce<br>nnline marketplaces to their local bank accounts.[Learn more] |
| 注册PingPong收款账户<br>BJ#有PingPong金融账号<br>「「「」」」」」」」」」<br>「」」」」」」」」」<br>「」」」」」」」」」<br>「」」」」」」」」                                                                                                    |                                                                                                    | pingpong                                                                                                    |
| Chilip PringPolig East (<br>@ gmail.com<br>@ 我已间读并同意 (PingPong服务协议)<br>                                                                                                    |                                                                                                    | 注册PingPong收款账户                                                                                                    |
| マー・・・・・・・・・・・・・・・・・・・・・・・・・・・・・・・・・・・・                                                                                                    | _                                                                                                    |                                                                                                    |
| ■ 我已阅读开问题《PingPong服务协议》<br>确认注册<br>账系PingPong室服          确认注册         服系PingPong室服         Sense and W-8 Information         Business License:       Download Uploaded File         Upload Business License:       Select files         W-8 BEN-E Form:       Download Uploaded File         Upload W-8 BEN-E Form:       Select files         If you don't have the W-8 BEN form, please visit www.irs.gov and search for         W-8 BEN-E <sup>TF</sup> form                                                                                                    |                                                                                                    | gmail.com                                                                                                    |
| 歴業PingPong 書版                                                                                                    |                                                                                                    | 2 我已則要并阿意《PingPong服务协议》<br>确认注册                                                                                                    |
| 研认注册                                                                                                    | 野                                                                                                    | 兵系PingPong客服                                                                                                    |
| 确认注册<br><u>联系PingPong客服</u><br>cense and W-8 Information<br>Business License: Download Uploaded File<br>Upload Business License: Select files<br>W-8 BEN-E Form: Download Uploaded File<br>Upload W-8 BEN-E Form: Select files<br>If you don't have the W-8 BEN form, please visit www.irs.gov and search for<br>"W-8 BEN-E" form                                                                                                    |                                                                                                    |                                                                                                    |
| 联系PingPong容服         cense and W-8 Information         Business License:       Download Uploaded File         Upload Business License:       Select files         W-8 BEN-E Form:       Download Uploaded File         Upload W-8 BEN-E Form:       Select files         If you don't have the W-8 BEN form, please visit www.irs.gov and search for         W-8 BEN-EF" form                                                                                                    |                                                                                                    | 确认注册                                                                                                    |
| cense and W-8 Information<br>Business License: Download Uploaded File<br>Upload Business License: Select files<br>W-8 BEN-E Form: Download Uploaded File<br>Upload W-8 BEN-E Form: Select files<br>If you don't have the W-8 BEN form,<br>please visit www.irs.gov and search for<br>"W-8 BEN-E" form                                                                                                    | 联系                                                                                                    | PingPong客服                                                                                                    |
| Business License:       Download Uploaded File         Upload Business License:       Select files         W-8 BEN-E Form:       Download Uploaded File         Upload W-8 BEN-E Form:       Select files         If you don't have the W-8 BEN form, please visit www.irs.gov and search for         "W-8 BEN-E" form:                                                                                                    | icense and W-8 Information                                                                                                    |                                                                                                    |
| W-8 BEN-E Form:<br>Upload W-8 BEN-E Form:<br>Select files<br>If you don't have the W-8 BEN form,<br>please visit www.irs.gov and search for<br>"W-8 BEN-E" form                                                                                                    | Business License:<br>Upload Business License:                                                                                                 | Select files                                                                                                    |
| Upload W-8 BEN-E Form:<br>If you don't have the W-8 BEN form,<br>please visit www.irs.gov and search for<br>"W-8 BEN-E" form                                                                                                    | W-8 BEN-E Form:                                                                                                    | Download Uploaded File                                                                                                    |
| If you don't have the W-8 BEN form,<br>please visit www.irs.gov and search for<br>"W-8 BENLE" form                                                                                                    | Upload W-8 BEN-E Form:                                                                                                    | Select files                                                                                                    |
| W O DEN'E TOTH.                                                                                                    | $\backslash$                                                                                                    | If you don't have the W-8 BEN form,<br>please visit www.irs.gov and search for<br>"W-8 BEN-E" form.                                                                                                    |
| The maximum allowed file size is<br>10MB                                                                                                    | $\backslash$                                                                                                    | The maximum allowed file size is<br>10MB                                                                                                    |

3.1.3. Once the registration request is submitted, you will receive a follow-up email from PingPong. NOTE: if you don't receive the message within a few minutes, please check your spam or junk mail folder to ensure the message was not filtered.

|                                                                                                    | www.pingpongx.com                                               |
|----------------------------------------------------------------------------------------------------|-----------------------------------------------------------------|
| 尊敬的 📻 💼 💼 🗰 O@gmail.com,                                                                                                    |                                                                 |
| 感谢您选择PingPong金融,您距离成功注册PingP                                                                                                    | iong金融只有一步了。                                                    |
| 继续注册                                                                                                    |                                                                 |
|                                                                                                    |                                                                 |
|                                                                                                    |                                                                 |
| 如果点击无效,请复制下方网页地址到浏览器地址<br>https://test-us.pingpongx.com/external/activ                                                                                                    | 栏中打开<br>eEmail.htm?                                             |
| 如果点击无效,请复制下方网页地址到浏览器地址<br>https://test-us.pingpongx.com/external/activ<br>email=portalsandbox10%40gmail.com&sign<br>>2&f=1491929823905&platform=Amazon                     | 栏中打开<br><u>eEmail.htm?</u><br>)=bd418142da74a64e36c7794d2b8f3f  |
| 如果点击无效,请复制下方网页地址到浏览器地址<br>https://test-us.pingpongx.com/external/activ<br>email=portalsandbox10%40gmail.com&sign<br>p28f=1491929823905&platform=Amazon                     | 栏中打开<br>e <u>Email.htm?</u><br>i=bd418142da74a64e36c7794d2b8f3f |
| 如果点击无效,请复制下方网页地址到浏览器地址<br>https://test-us.pingpongx.com/external/activ<br>email=portalsandbox10%40gmail.com&sign<br>a28f=1491929823905&platform=Amazon<br>此致               | 拦中打开<br>e <u>Email.htm?</u><br>1=bd418142da74a64e36c7794d2b8f3f |
| 如果点击无效,请复制下方网页地址到浏览器地址<br>https://test-us.pingpongx.com/external/activ<br>amail=portalsandbox10%40gmail.com&sign<br>a28f=14919298239058platform=Amazon<br>此致<br>PingPong金融 | 拦中打开<br>e <u>Email.htm?</u><br>1=bd418142da74a64e36c7794d2b8f3f |
| 如果点击无效,请复制下方网页地址到浏览器地址<br>https://test-us.pingpongx.com/external/activ<br>email=portalsandbox10%40gmail.com&sign<br>a28f=1491929823905&platform=Amazon<br>此致<br>PingPong金融 | 栏中打开<br>e <u>Email.htm?</u><br>1=bd418142da74a64e36c7794d2b8f3f |

3.1.4. Click "Continue to register" button. You will be redirected to PingPong registration page.

| pingpong                       |                                                             |
|--------------------------------|-------------------------------------------------------------|
|                                |                                                             |
| <b>创建账户</b><br>设置账户信息,提高账户安全   | 2 <b>实名认证</b>                                               |
| 当前账户:portalsandbox10@gmail.com |                                                             |
| 密码设置 登录时需验证,保护账户安全             |                                                             |
| 登录密码                           | 6-20字符,英文字母开头、大小写、数字至少包含两种。                                 |
| 密码确认                           |                                                             |
| 安全问题。忘记密码时,可以通过问题保护账户信         | 言意                                                          |
| 安全问题 请选择安全问题 >                 |                                                             |
| 问题答案                           | 普密长置为2-20个学符                                                |
| 手机验证 该手机号将作为验证使用               |                                                             |
| 手机号码                           | 获取验证码                                                       |
| 短信验证码                          |                                                             |
| 下一步                            |                                                             |
| ©2015-2017 www.pingpongx.cc    | om.All Rights Reserved. 浙ICP备15025700号-1. 经营许可证浙81-20160049 |

- **3.1.5.** Complete the registration form then submit your request. It will take up to 48 hours for PingPong to process your request. During the processing period, Newegg Seller Portal will display the following: **Your application was received and currently under processing. You will receive an email notification once the payment setup is completed.**
- 3.1.6. Newegg will notify the result of application by email once the process is completed. If your application was not accepted, you can consider different <u>payment solutions</u> or <u>choose a different payment option</u>.
- 3.2. Using existing PingPong account
  - 3.2.1. If you already have account with PingPong, please click on the option "Already have a PingPong Account" to continue.

| count Settings                                                                                                    | ជំ Home > Manage Account > Account Setti                                                                                                    |
|----------------------------------------------------------------------------------------------------|----------------------------------------------------------------------------------------------------|
| ccount Information                                                                                                    | User Account Settings Seller Information Subcategory Reference                                                                                                    |
| Business Information                                                                                                    | Financial Information Address Information Notification Options Login Settings                                                                                                    |
| Wire Transfer (Prin                                                                                                    | nary, Status: Approved) Paroneer O O WorldFirst O O pingpong O                                                                                                    |
| Bank and Payn                                                                                                    | ient Information                                                                                                    |
| PingPong is an<br>tailored to the r<br>sellers to receive<br>to receive<br>to recei | innovative global payment facilitator that provides a fast, cost-effective and compliant payment solution<br>eeds of Chinese cross-border e-commerce merchants. PingPong's payment solution enables e-commerce<br>e funds from global online marketplaces to their local bank accounts.[Learn more] |
|                                                                                                    | pingpong                                                                                                    |
|                                                                                                    | 注册PingPong收款账户                                                                                                    |
|                                                                                                    | 已拥有PingPong金融账号                                                                                                    |
|                                                                                                    | [2] 请输入邮箱联号,作为登录账户                                                                                                    |
|                                                                                                    | 我已阅读并同意《PingPong服务协议》                                                                                                    |
|                                                                                                    | 确认注册                                                                                                    |
|                                                                                                    | 联系PingPong準照                                                                                                    |

3.2.2. Please log in and continue.

| pingpong                               |
|----------------------------------------|
| 绑定您的PingPong收款账户<br>还没有PingPong账号,立即注册 |
| ≥ 清输入登录邮箱                              |
| ◎ 请输入密码                                |
| 确认绑定                                   |
| 联系PingPong客服 忘记密码?                     |

3.2.3. Once the account authentication is submitted, you will be directed to a confirmation page to complete the payment setup.

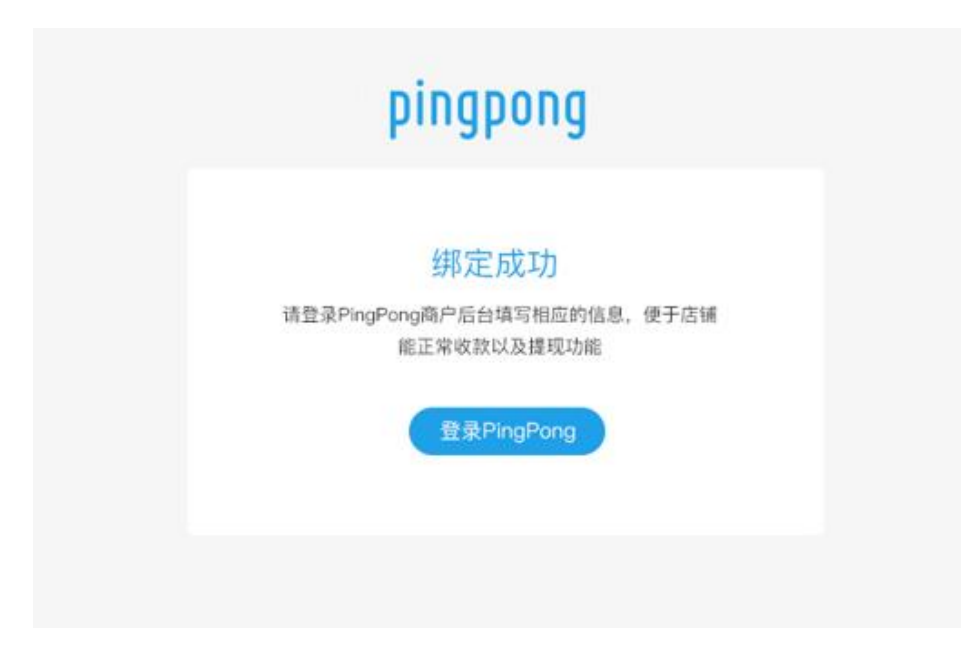

3.2.4. Click "Log in PingPong Portal" to access your PingPong Account for more details of your account information.

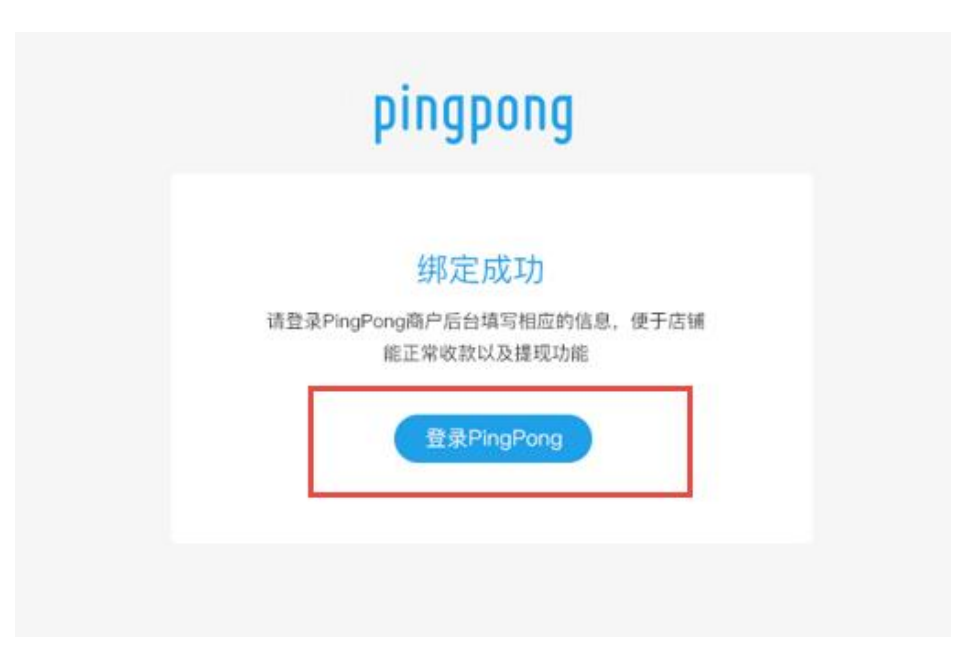

# Contact Us

We are here to assist you in exploring solutions to increase revenue, build your brand, and expand your reach.

For technical questions, please email us at <u>datafeeds@newegg.com</u> For general questions, please reach out to your Category Manager or email us at <u>marketplacesupport@newegg.com</u>